# 學人研究室申請說明

提供本校老師、研究人員、訪問學者及專家進行短期研究申請借用,申請者請 事先至中正圖書館辦妥借書證,於借用日期前一個月至三天前方能提出申請, 使用期間為一個月,到期前七天可申請續借。申請借用審核結果將以信件通 知。

## (一) 申請步驟

- 登入場地管理預約系統,網址: https://rbs.lib.nccu.edu.tw/nccuroom/conew/co\_enter
  - (1) 本校教師/研究人員/訪問學者以圖書館帳密登入

(2) 助教、計劃專任助理可代理申請,以本人圖書館帳密登入

| ROOM BOOKING SYSTEM                                                                                                    |  |
|----------------------------------------------------------------------------------------------------|--|
| 安元規章  ・ 立正満算が思うべる - 研究小園  ・ 立正満算が思うべる - 研究小園  ・ 提供最高級目前第一、研究小園 - 新賀菜 - 放き用第三 - 設計動場室 - 生活動動派                                                                                                    |  |
| Space Types & User Types  Space Types & User Types  Mail Janay Moning Rooms and Study Carrels  Main Janay Moning Rooms and Study Carrels  Main Rooms, User Study Carrels, Marry and Study Carrels, Marry Marry, NCCU galaxie matchinis, Room, Video Production Room and Carrels, Carrels, Marry, MCCU galaxie matchinis, Marry, MCCU galaxie matchinis,  Marry, Bang Rooms and Andreim Rooms in Filt Havey, Yaters with a Video NCCU Labory, Cand  Other spaces: NCCU suff, facely and student |  |

2. 進入「達賢圖書館」,選擇「學人申請」。

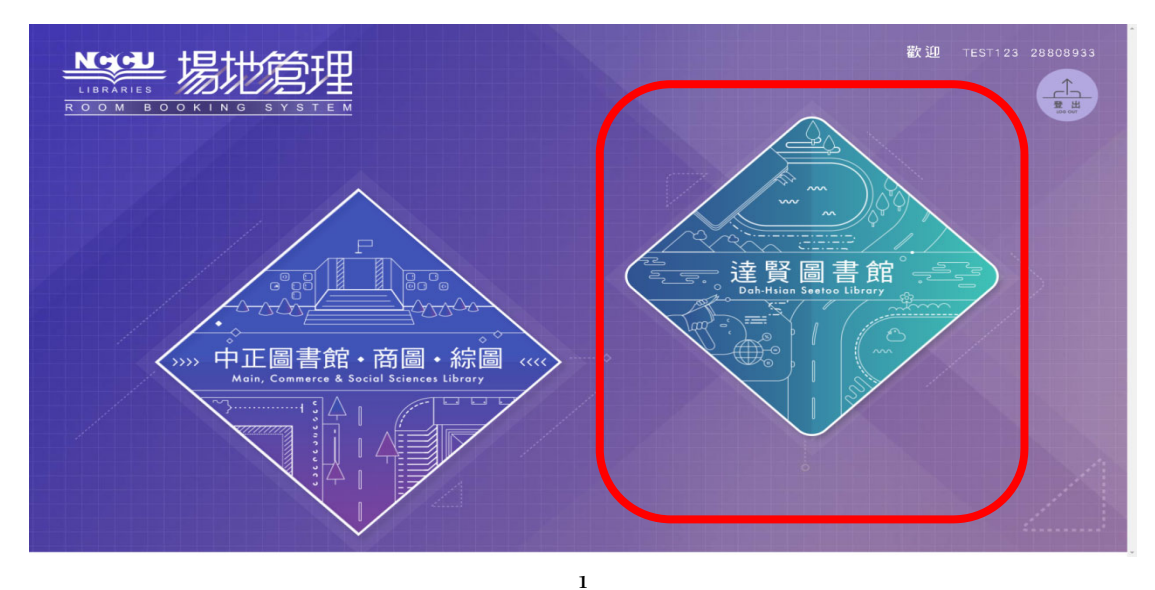

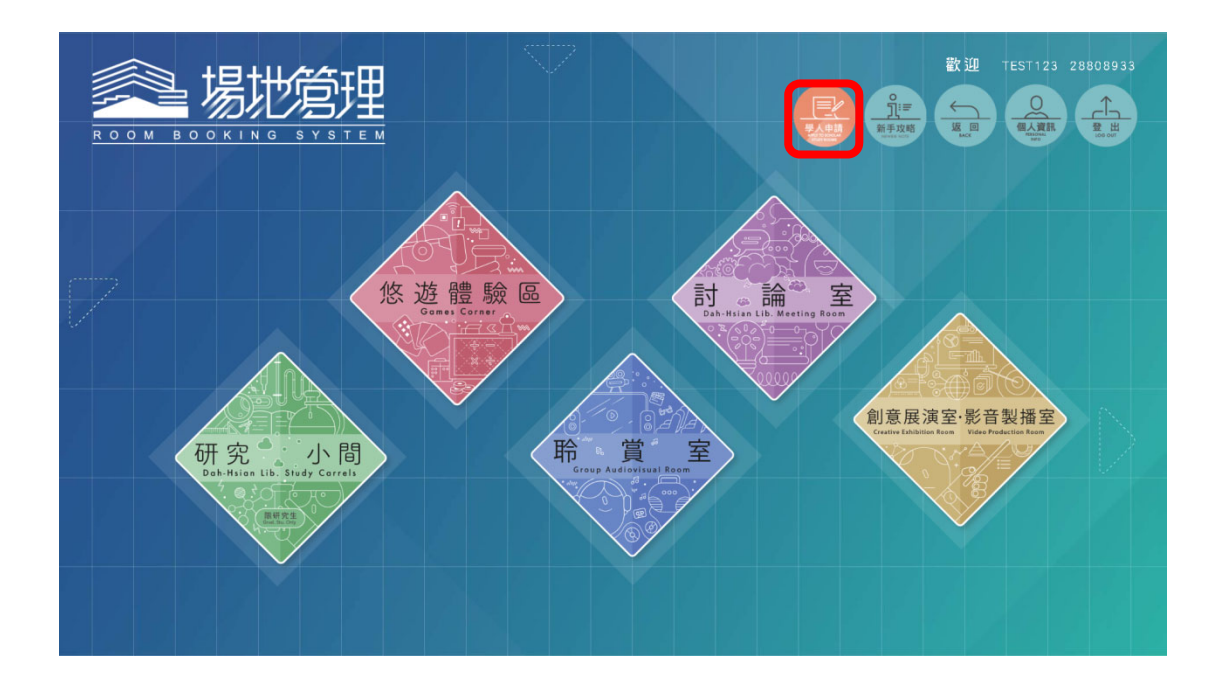

3. 閱讀申請說明

點選「同意」,進入申請。

|                 |             | 學人研究<br>Scholar Study Room A | 室申請說明<br>pplication Guidelines <mark>English</mark> |  |
|-----------------|-------------|------------------------------|-----------------------------------------------------|--|
| (七) 共110 遅規作    | 形态'收,算石建祝魇‡ | 坐狮'太 」 狮 <sup>建</sup> 。      |                                                     |  |
| 三、連絡資訊          |             |                              |                                                     |  |
| 承辦人:張小姐         |             |                              |                                                     |  |
| 數位創新組           |             |                              |                                                     |  |
| 電話: 82377036    |             |                              |                                                     |  |
| Email: sfchang@ | nccu.edu.tw |                              |                                                     |  |
|                 |             |                              |                                                     |  |

#### 4. 新增申請

點選「新增申請」。

|  | 影響 易地管理 #A研究室 Scholar Study Rooms<br>ROOM BOOKING SYSTEM |                    |                        |
|--|----------------------------------------------------------|--------------------|------------------------|
|  | 審核紀錄<br>Account Activity                                 | 新<br>New           | 增申請<br>Application     |
|  | 申請狀態<br>Status                                           | 約1日午 8年<br>Renewal | -1 Main<br>Non-renewal |
|  |                                                          |                    |                        |
|  |                                                          |                    |                        |
|  |                                                          |                    |                        |

5. 填寫申請表單

系統會自動代入登入者姓名、職稱/借閱單位、借閱證號,由助教或計劃專 任助理代為申請者,請修改為實際申請者資料,例如:老師或訪問學者。 填寫完成點選「送出」。

|                                                                                           | 學人研究室中請表 * <mark>為心境</mark>                                                                                                 |                    |
|-------------------------------------------------------------------------------------------|----------------------------------------------------------------------------------------------------|--------------------|
| * 中病日聘 Application Date                                                                   | 2023/07/14                                                                                                    |                    |
| * 组名 Name                                                                                 | TESTOD1                                                                                                    | 新增申請               |
| * 職務 / 新羅單位 Title / Affiliation                                                           | 1                                                                                                    | New Application    |
| * 借問證號 Library ID                                                                         | 89136578                                                                                                    |                    |
| •身分别 Identity                                                                             | <ul> <li>◆ 本校教師 Teacher / 研究人員 Researcher / 退休教師 Retired Teacher</li> <li>◆ 本校訪問學書或專家 Visiting Scholar or Expert</li> </ul> | 1                  |
|                                                                                           | 電話 / 校内分構 Tel: 1                                                                                                    | 不續借<br>Non-renewal |
| ● 建緍方式 Contact Information                                                                | 行動電話 Cell Phone: 1                                                                                                    |                    |
|                                                                                           | 電子翻件 Email: 1 → 若有2個以上email順號, 請以分號(;)區隔                                                                                    |                    |
| ◆借用期限 Using Period<br>年Year / 月Month / 目Day                                               | 2823/97/18                                                                                                    |                    |
| * 當研究室飾滥時 + 是否願意候補 ?<br>Do you agree to be put on the waiting list if the rooms are full? | ● 是 Yes ● 香 No                                                                                                    |                    |
| * 借用事由 Reasons for Request                                                                | 1                                                                                                    |                    |
| * 研究很矮 Fields of Research                                                                 | 1                                                                                                    |                    |
|                                                                                           | g编名 Name:                                                                                                    |                    |
| UNTRE 1 SPORT Annual Laforer aller                                                        | 電話 Tel:                                                                                                    |                    |
|                                                                                           | 行動電話 Cell Phone:                                                                                                    |                    |
|                                                                                           | 電子歸件 Email:                                                                                                    |                    |
| * 是否同意清潔人員進入打掃?<br>Do you agree to let cleaners enter the room?                           | ● 是 Yes ● 香 No                                                                                                    |                    |
| 修註 Notes                                                                                  |                                                                                                    |                    |
|                                                                                           | 送出 Submit                                                                                                    |                    |

### 顯示申請成功提示,點選「確定」完成申請。

| <b>季</b> ~ 易火 | Æ                                                                                         |                                                                                                    |                    |
|---------------|-------------------------------------------------------------------------------------------|----------------------------------------------------------------------------------------------------|--------------------|
|               |                                                                                           |                                                                                                    |                    |
|               | * 申請日期 Application Date                                                                   | 2023/07/14                                                                                                    |                    |
|               | *姓名 Name                                                                                  | TEST001                                                                                                    | 新增申請               |
|               | ◆職稱 / 所屬單位 Title / Affiliation                                                            | 1                                                                                                    | New Application    |
|               | * 编問證號 Library ID                                                                         | 89136578                                                                                                    |                    |
|               | ● 與分別 Identity                                                                            | <ul> <li>◆ 本校教師 Teacher / 研究人員 Researcher / 退休教師 Retired Teacher</li> <li>◆ 本校訪問祭者院等家 Visiting Scholar or Expert</li> </ul> |                    |
|               |                                                                                           | 電話 / 疢内分娩 Tel: 1                                                                                                    | 个積借<br>Non-renewal |
|               | * 連結方式 Contact Information                                                                | 行動電話 Cell Phone: 1                                                                                                    |                    |
|               |                                                                                           | 電子鄧伟 Email: 1 → 若有2個以上email希疑, 請以分號(;) 區隔                                                                                   |                    |
|               | * 編用期限 Using Period<br>年Year / 月Month / 日Day                                              | 2023/07/18 - 2023/08/17                                                                                                    |                    |
|               | * 當研究室額溢時 → 是吉爵意候補 ?<br>Do you agree to be put on the waiting list if the rooms are full? | ● 是 Yes ● 否 No                                                                                                    |                    |
|               | * 编用事由 Reasons for Request                                                                | 1                                                                                                    |                    |
|               | *研究领域 Fields of Research                                                                  | 1                                                                                                    |                    |
|               |                                                                                           | 姓名 Name:                                                                                                    |                    |
|               |                                                                                           | 織語 Tel:                                                                                                    |                    |
|               | 代理人資訊 Agent Information                                                                   | 行動電話 Cell Phone:                                                                                                    |                    |
|               |                                                                                           | 電子鄧作 Email :                                                                                                    |                    |
|               | * 是否同意清潔人員進入打掃?<br>Do you agree to let cleaners enter the room?                           | ● 景 Yes ● 否 No                                                                                                    |                    |
|               | 備註Notes                                                                                   |                                                                                                    |                    |

申請狀態:

|                   | 審核紀錄<br>Account Activity | 新<br>New        | 增申請<br>Application |
|-------------------|--------------------------|-----------------|--------------------|
|                   | 申請狀態<br>Status           | 續借申請<br>Renewal | 不續借<br>Non-renewal |
| 2023-07-14_ 學人研究室 | 申請中 Applying             |                 | - (8)              |
|                   |                          |                 |                    |

### 6. 查看申請紀錄

(1) 使用者送出申請,申請狀態為「申請中」。

|                | 審核紀<br>Account Activi | 录<br>ity     | 新<br>New        | f增申請<br>Application |
|----------------|-----------------------|--------------|-----------------|---------------------|
|                | 申請狀態<br>Status        |              | 續借申請<br>Renewal | 不續借<br>Non-renewal  |
| 2023-07-14_ 學, | 人研究室                  | 申請中 Applying |                 | (9)                 |
|                |                       |              |                 |                     |

(2) 申請通過審核,申請狀態為「同意」。

|                 | 審核紀錄<br>Account Activity |          | Ne              | 新增申請<br>w Application |
|-----------------|--------------------------|----------|-----------------|-----------------------|
|                 | 申請狀態<br>Status           |          | 績借申請<br>Renewal | 不續借<br>Non-renewal    |
| 2023-07-14_ 學人研 | F究室825                   | 同意 Agree |                 | 8                     |
|                 |                          |          |                 |                       |
|                 |                          |          |                 |                       |

(3) 點選分配的學人研究室,可查看詳細資訊

|                      | 審核紀錄<br>Account Activity                                                                               | 新增申請<br>New Application         |
|----------------------|----------------------------------------------------------------------------------------------------|---------------------------------|
|                      | 申請狀態<br>Status                                                                                         | 續借申請 不續借<br>Renewal Non-renewal |
| 2023-07-14_ 學人研究室825 | 學人教空編號:825<br>申請問問:2023-07-14 13:53:44<br>申證預測:2023-07-18 - 2023-08-17<br>同意借測:2023-07-18 - 2023-08-17 |                                 |
|                      |                                                                                                    |                                 |
|                      |                                                                                                    |                                 |

「申請借期」為使用者申請借用的期間;「同意借期」為管理者安排給使用者使 用的期間。

| 細項                                     | × |
|----------------------------------------|---|
| 學人教室編號:825<br>申請時間:2023-07-14 13:53:44 |   |
| 申請借期:2023-07-18~2023-08-17             | ] |
| 同意借期:2023-07-18~2023-08-17             | [ |

(4)申請未通過審核,申請狀態為「不同意」。

|        |             | 審杉<br>Accour | を紀錄<br>It Activity |              | 新<br>New        | 增申請<br>Application |
|--------|-------------|--------------|--------------------|--------------|-----------------|--------------------|
|        |             | 申請提<br>Stat  | 伏態<br>us           |              | 續借申請<br>Renewal | 不續借<br>Non-renewal |
| 2023-0 | 7-14_ 學人研究室 |              |                    | 不同意 Disagree |                 | 8                  |
|        |             |              |                    |              |                 |                    |

### 7. 續借申請

到期前七天可續借研究室,點選「續借申請」按鈕續借;不續借研究室點 選「不續借」按鈕。

|           | 審核紀<br>Account Acti | 錄<br>vity | 新<br>New        | f增申請<br>Application |
|-----------|---------------------|-----------|-----------------|---------------------|
| 2         | 申請狀態<br>Status      |           | 續借申請<br>Renewal | 不續借<br>Non-renewal  |
| 2023-07-1 | 14_ 學人研究室827        | 同意 Agree  | 0               | $\otimes$           |
|           |                     |           |                 |                     |

(1) 點選「續借申請」按鈕。

|   | 審核紀錄<br>Account Activity |                |          | 新增申請<br>New Application |                    |
|---|--------------------------|----------------|----------|-------------------------|--------------------|
|   |                          | 申請狀態<br>Status |          | 續借申請<br>Renewal         | 不續借<br>Non-renewal |
| 2 | 2023-07-14_ 學人研究室827     |                | 同意 Agree | 0                       | $\otimes$          |

(2) 系統會自動帶入前次借用填寫之內容,並可做修改。點選「送出」,送 出續借申請。

|  |                            |                                                                                          | 學人研究室論租申請表 *為必續                                                                                             |                    |
|--|----------------------------|------------------------------------------------------------------------------------------|----------------------------------------------------------------------------------------------------|--------------------|
|  |                            | * 申請日期 Application Date                                                                  | 2823/87/14                                                                                                  |                    |
|  |                            | *姓名 Name                                                                                 |                                                                                                    | 新增申請               |
|  |                            | ◆職稱 / 所屬單位 Title / Affiliation                                                           |                                                                                                    | New Application    |
|  |                            | * 借問證號 Library ID                                                                        |                                                                                                    |                    |
|  |                            | ●身分别 kientity                                                                            | <ul> <li>● 本校教師 Teacher / 研究人員 Researcher / 追休教師 Retired Teacher</li> <li>● 本校教師 Retired Teacher</li> </ul> |                    |
|  |                            |                                                                                          | 電話 / 校内分  Tel: 025566777                                                                                    | 个项借<br>Non-renewal |
|  | * 連結方式 Contact Information | 行動電話 Cell Phone: 09123456                                                                |                                                                                                    |                    |
|  |                            |                                                                                          | 電子郵件 Email: mail@mail.com.tw → 站有2個以上emai網號, 請以分號(;) 医扁                                                     |                    |
|  | 2023-07-14_ 學人研究           | * 個用期限 Using Period<br>年Year / 月Month / 日Day                                             | 2023/07/19 - 2023/08/18                                                                                     | ♥                  |
|  |                            | * 當研究室額満時 《是否顏意候補 ?<br>Do you agree to be put on the waiting list if the rooms are full? | ● 是 Yes ● 吉 No                                                                                              |                    |
|  | 2023-07-14_ 學人研究           | * 借用單由 Reasons for Request                                                               | test                                                                                                    |                    |
|  |                            | * 研究领域 Fields of Research                                                                | test                                                                                                    |                    |
|  |                            |                                                                                          | 姓名 Name:                                                                                                    |                    |
|  |                            |                                                                                          | 電話 Tel:                                                                                                    |                    |
|  |                            | TUEX Rais Agent Information                                                              | 行動電話 Cell Phone:                                                                                            |                    |
|  |                            |                                                                                          | 電子郵件 Email:                                                                                                 |                    |
|  |                            | * 是否同意清潔人員進入打扮?<br>Do you agree to let cleaners enter the room?                          | ● 是 Yes O 否 No                                                                                              |                    |
|  |                            | 佛註 Notes                                                                                 |                                                                                                    |                    |
|  |                            |                                                                                          |                                                                                                    |                    |

### (3) 顯示申請成功提示,點選「確定」完成申請。

|                                                                                          |                                                                | 學人研究室續租申請表 "喜心                                                                                                    |                    |
|------------------------------------------------------------------------------------------|----------------------------------------------------------------|----------------------------------------------------------------------------------------------------|--------------------|
|                                                                                          | * 中挤日期 Application Date                                        | 2023/07/14                                                                                                    |                    |
|                                                                                          | * 姓名 Name                                                      |                                                                                                    | 新增申請               |
|                                                                                          | * 職稱 / 所屬單位 Title / Affiliation                                |                                                                                                    | New Application    |
|                                                                                          | * 结阅跟號 Library ID                                              |                                                                                                    |                    |
|                                                                                          | * 與分別 identity                                                 | <ul> <li>○ 本校教師 Teacher / 研究人員 Researcher / 退休教師 Retired Teacher</li> <li>● 本校訪問學書認專家 Visting Scholar or Expert</li> </ul> | I                  |
|                                                                                          |                                                                | 鐵話 / 校内分                                                                                                    | 不續借<br>Non-renewal |
|                                                                                          |                                                                | 行動電話 Cell Phone: 09123456                                                                                                  |                    |
|                                                                                          |                                                                | 電子郵件 Email: mail@mail.com.bw → 若有2個以上email報發, 請以分發(;) 直隔                                                                   |                    |
| 2023-07-14_ 學人研究<br>• 信用期限 Using Period<br>年Year/月Month/日Day                             | 2023/07/19 - 2023/00/18                                        |                                                                                                    |                    |
| ◆當研究室錄演時 → 是百興意候補 ?<br>Do you agree to be put on the waiting list if the rooms are full? |                                                                | ● 是 Yes ● 否 No                                                                                                    |                    |
| 2023-07-14_ 學人研究                                                                         | * 借用單由 Reasons for Request                                     | test                                                                                                    |                    |
|                                                                                          | * 研究领域 Fields of Research                                      | test                                                                                                    |                    |
|                                                                                          |                                                                | 姓名 Name:                                                                                                    |                    |
|                                                                                          | (P TR ) #10 Access Information                                 | 電話 Tel:                                                                                                    |                    |
|                                                                                          | 1/2EX PERT AGain Incommence                                    | 行動電話 Cell Phone:                                                                                                    |                    |
|                                                                                          |                                                                | 電子部件 Email:                                                                                                    |                    |
|                                                                                          | *是否同意清潔人員進入打掃?<br>Do you agree to let cleaners enter the room? | ● 晕 Yes O 香 No                                                                                                    |                    |
|                                                                                          |                                                                |                                                                                                    |                    |

(4) 申請狀態:

續借申請狀態為「申請中」等待管理員審核;目前正在使用的研究室狀態則變更為「已續借」。

| 審核系<br>Account A     | 记錄<br>cctivity | 新<br>New        | 增申請<br>Application |
|----------------------|----------------|-----------------|--------------------|
| 申請狀創<br>Status       | 捜.             | 續借申請<br>Renewal | 不續借<br>Non-renewal |
| 2023-07-14_ 學人研究室    | 申請中 Applying   |                 |                    |
| 2023-07-14_ 學人研究室827 | 已績借 Renewal    |                 | 8                  |
|                      |                |                 |                    |
|                      |                |                 |                    |

(5) 不續借

點選「不續借」按鈕。

| 中請狀態<br>Status       |       | 續借申請<br>Renewal | 不續借<br>Non-renewal |
|----------------------|-------|-----------------|--------------------|
| 2023-07-14_ 學人研究室824 | lgree | 0               | $\otimes$          |

(6) 顯示確認視窗,點選「確定」。

|                      | 審核紀錄<br>Account Activity | 新增申請<br>New Application |                    |
|----------------------|--------------------------|-------------------------|--------------------|
|                      | 申請狀態<br>Status           | 續借申請<br>Renewal         | 不續借<br>Non-renewal |
| 2023-07-14_ 學人研究室824 | 確定不續借學人研究室?              | 0                       | 8                  |
|                      |                          |                         |                    |

(7) 顯示成功提示,點選「確定」。

|   | ●場地管理 #人研究室 Scholar Study Ro<br>ROOM BOOKING SYST |                 |                         |  |
|---|---------------------------------------------------|-----------------|-------------------------|--|
|   | 審核紀錄<br>Account Activity                          | 窘)<br>New       | 新增申請<br>New Application |  |
| 2 | 申請狀態<br>Status                                    | 續借申請<br>Renewal | 不續借<br>Non-renewal      |  |
|   | 2023-07-14_ 學人研究室824                              | 0               | 8                       |  |
|   |                                                   |                 |                         |  |
|   |                                                   |                 |                         |  |

(8) 申請狀態

| 審核紀錄<br>Account Activity |        |                |                 | 新增申請<br>New Application |                    |
|--------------------------|--------|----------------|-----------------|-------------------------|--------------------|
|                          | Ę      | 申請狀態<br>Status |                 | 續借申請<br>Renewal         | 不續借<br>Non-renewal |
| 2023-07-14_ 學人           | 研究室824 |                | 不續借 Non-renewal |                         | 0                  |
|                          |        |                |                 |                         |                    |